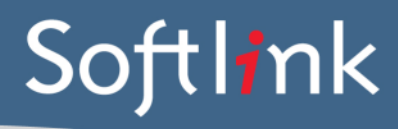

## CURRENT SYSTEM: .eLM (from Contec Group International)

# DATA FILES Required from the .eLM system

Biblio\_Records\_Marc.txt (Resources in MARC21 format) Item\_Records\_Tab.txt (Copies in tab-delimited format) Borrower\_Records\_Tab.txt (Borrowers in tab-delimited format) Current\_Issues\_Tab.txt (Current Loans in tab-delimited format) Loan\_Histories\_Tab.txt (Loan History in tab-delimited format)

NOTE that these files are usually provided by Contec Support, who create the above exported data files from a backup of your .eLM system.

Please compress the files before sending by using a zip utility.

# **SCREEN CAPTURES + BARCODES** Required

Please save all screen captures and barcodes in a single file and send to Softlink via ftp together with your data.

| CATEGORY        | DETAIL OF WHAT IS REQUIRED                                                                                                    | NO. OF<br>EXAMPLES<br>REQUIRED | COMPLETED |
|-----------------|----------------------------------------------------------------------------------------------------|--------------------------------|-----------|
| Resources       | Screenshots showing a few records in the catalogue with title<br>and barcode and data in as many fields as possible.<br><u>Example screen/s</u> : <b>Update a bibliographic record</b> and<br><b>Update Item</b> screens | 5                              |           |
|                 | A list of several resource barcodes with title. (Resource barcodes can be scanned from an actual copy: see the instructions below).                                                                                      | 5                              |           |
| Borrowers       | Screenshots showing a few records in the system with data<br>in as many fields as possible for each type of borrower.<br>Example screen/s: <b>Update Borrower</b>                                                        | 5                              |           |
|                 | A list of several borrower barcodes, with name.<br>(Borrower barcodes can be scanned from a borrower card or<br>barcode list: see instructions below).                                                                   | 5                              |           |
| LOANS           | Screenshots showing the current loans for borrowers.<br>Example screen/s: Issues/Renewals                                                                                                    | 5                              |           |
| LOAN<br>HISTORY | Screenshots showing the returned loans for borrowers.<br>Example screen/s: Loan History                                                                                                    | 5                              |           |

# SCREEN CAPTURE INSTRUCTIONS:

Go to the screen you want to 'capture' and press ALT+PRINTSCREEN. Then open Word and press CTRL+V to 'dump' the image into the document. (The PRINTSCREEN key is usually on the top right hand side of your keyboard.) Softlink requests that you enter all screen captures into a single Word document.

# **BARCODE SCANNING INSTRUCTIONS:**

Open the MS Word document in which you are saving the screen captures. Use a **barcode scanner** on the resource or borrower card to capture the barcode information in the MS Word document. Barcodes will appear as numeric or alphanumeric representations (2187143401 / TR0008587), not as actual barcodes.

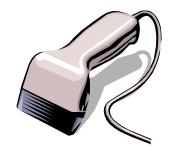

- For resources, please enter the title of the resource next to each scanned barcode.
- For borrowers, please enter the borrower name next to each scanned barcode.

Do NOT use a photocopier/scanner to scan an image of the actual barcode.

If different barcode formats are used in the library, please provide examples of **ALL the different barcode formats**. Old and recent item barcodes should be included in the sample.

#### Softlink Australia

#### Brisbane

- t: +61 7 3124 6111
- e: sales@softlinkint.com

## Softlink Europe

- Oxford
- t: +44 1993 883 401
- e: sales@softlink.co.uk

### Softlink America

### Seattle

- t: +1 877 454 2725
- e: sales@softlinkamerica.com

### Softlink Pacific

- Auckland
- t: +64 9 415 7790
- e: sales@softlinkpacific.co.nz